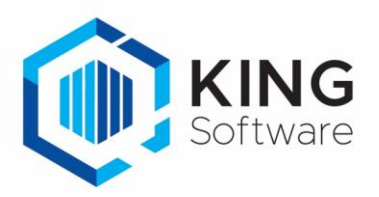

## E-mailen via office365 met OAuth2

Microsoft ondersteunt per 1 oktober 2022 de SMTP basisverificatie niet meer.

- Dit is met name het geval wanneer je gebruik maakt van exchange online (Office 365 oftewel in de Cloud).
- Als je zelf een mailserver hebt of bijv. Gmail gebruikt dan blijft de SMTP basisverificatie wel gewoon werken.

Voor het gebruik van de nieuwe vorm van verificatie is in KING ERP een nieuwe keuze erbij gekomen.

- Ga naar Organisatie > Bedrijfsgegevens > tab E-mail server.
- Je kunt hier kiezen voor de soorten verificatie:
  - SMTP Basisverificatie (wanneer je niet met Office 365 werkt)
  - Microsoft 365 SMTP OAuth2
  - Microsoft Graph API 0Auth2

| Correspond.adres Adressen    | Medewerkers Logo E-mail server                     | Financiële geg. | Bankrekeningen | Digitaal archief | Opmerkingen | Extra infor |
|------------------------------|----------------------------------------------------|-----------------|----------------|------------------|-------------|-------------|
| Soort                        | SMTP Basisverificatie                              |                 |                |                  |             |             |
| Naam mail-server             | SMTP Basisverificatie<br>Microsoft 365 SMTP OAuth2 |                 |                |                  |             |             |
| Poort<br>Beveiliging         | Explicit TLS                                       |                 |                |                  |             |             |
| Gebruikersnaam               | King                                               |                 |                |                  |             |             |
| Toegangscode                 | ••••                                               |                 |                |                  |             |             |
| Server vereist authenticatie |                                                    |                 |                |                  |             |             |
| Max. berichtgrootte          | 5 MB                                               |                 |                |                  |             |             |
|                              |                                                    |                 |                |                  |             |             |
|                              |                                                    |                 |                |                  |             |             |
|                              |                                                    |                 |                |                  |             |             |
|                              |                                                    |                 |                |                  |             |             |

Wanneer je werkt met de mail van Office 365, kies hier dan voor 'Microsoft 365 SMTP OAuth2' of Microsoft Graph API OAuth2'.

> Vraag aan je systeembeheerder welk van deze keuzes je moet gebruiken.

## Voor gebruik van OAuth2 moet je de volgende stappen doorlopen.

1. Kies bij Soort de juiste vorm van verificatie Er verschijnen drie nieuwe knoppen: 'Authenticeren, Verwijderen en Status.

| Correspond.adres | Adressen | Medewerkers                | Logo | E-mail server | Financiële geg. | Ban |
|------------------|----------|----------------------------|------|---------------|-----------------|-----|
| Soort            |          | Microsoft Graph API OAuth2 |      |               | Authenticeren   |     |
| Naam mail-server | ļ        |                            |      |               | Verwijdere      | n   |
| Poort            | ļ        |                            |      |               | Status          |     |

- 2. Klik op de knop 'Authenticeren' om het authenticatie proces te doorlopen.
- 3. Een venster wordt geopend waarmee ingelogd kan worden en het authenticatieproces kan worden doorlopen.

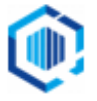

4. Hier vraag je een access token aan voor het ingestelde e-mail adres, via 'Goedkeuring aanvragen'.

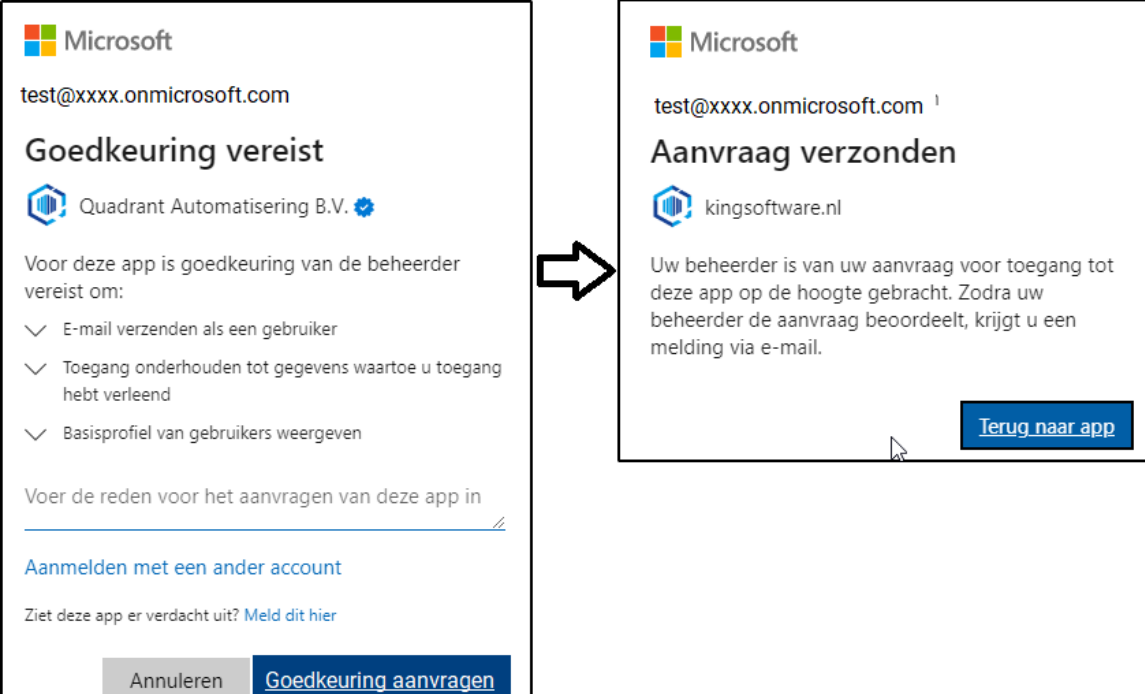

- Wanneer de Machtigingen retour komen, kun je deze accepteren om de nieuwe manier van mailen vanuit KING ERP te kunnen gebruiken.
  - De 'mail app' heet "KING Software SendEmail" van "Quadrant Automatisering B.V."
  - Afhankelijk van de Azure inrichting kan het ook zijn dat de gebruiker eerst toestemming moet vragen aan de systeembeheerder binnen het bedrijf.
- 5. Als de machtiging retour gekomen is, wordt in het tabblad 'E-mail server' de status getoond worden. Je ziet de datum waarop de authenticatie is uitgevoerd, de datum waarop je Refresh token is vernieuwd en de geldigheid van het Access token.

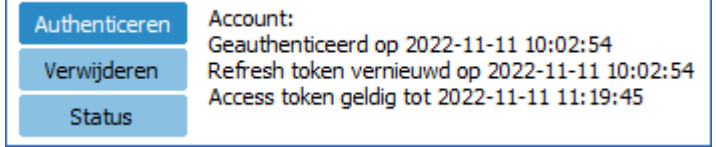

- Via de knop Verwijderen kun je de Authenticatie verwijderen.
- Via de knop Status haal je opnieuw de status op die in het tabblad getoond wordt.

## **Opmerking:**

- Het Refresh token waarmee een nieuw Access token opgehaald wordt heeft een geldigheidsduur van 90 dagen.
- ledere keer dat met King gemaild wordt zal zowel het Refresh token als het Access token vernieuwd worden. De authenticatie verloopt dus niet, wanneer er regelmatig gemaild wordt.
- Als je meer dan 90 dagen geen gebruik maakt van de mail kan het Refresh token verlopen en zal de authenticatie opnieuw uitgevoerd moeten worden.

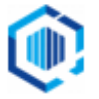